# Load Pro-B

# Single Arm Load Controller

Dual Stage or DCV Flow Control

With option of Volume Correction

for Volumetric or Mass Frequency Flowmeters

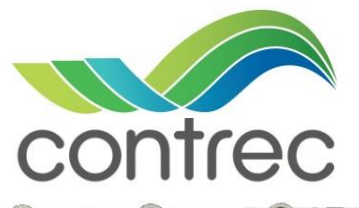

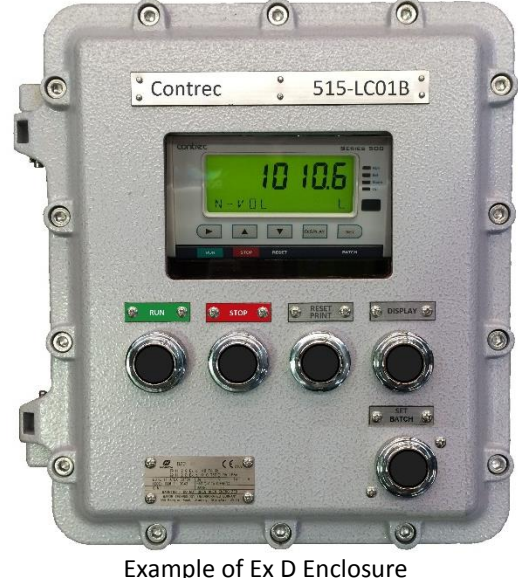

# Features

- Single Arm Load Controller with Dual Stage or Digital Valve Control
- Volume correction available to ASTM D1250-04
- Volume correction can be by combination of temperature, pressure and density inputs
- Applications tailored for Volumetric or Mass frequency flowmeters
- Multi compartment loading/unloading with operator prompts
- Stand-alone printer docket with compartment and summary details
- Allows quadrature flow input to ISO 6551 level B pulse security
- Allows for non-linear correction of flowmeters "K-Factor"
- Loads can be based on Gross Volume, Net Volume or Mass totals
- Can operate in Preset or On-Off batch mode (plus special mode for tuning)
- Provision for Deadman Timer with Alarm and Emergency Stop outputs
- Special start sequence provides Safety and Authorisation
- No-flow, leakage and overflow error detection
- External Emergency Stop logic input
- Allows for permissive for protective Earthing and Overfill with prompts
- Provision for gantry isolation or pump demand output
- ID Access validation available by ID-Pin number or ID-Tag (safe area only)
- Storage of 10000 logs records (500 latest transactions) with time and date stamp
- "User Tags" can be selected for custom text (or second language) on display
- Site and Delivery specific information can be entered during Start Sequence
- Custom codes (Product & Transport) can be setup via supporting 500-LP software
- Selectable protocols on serial ports including Modbus RTU and Printer output
- Backlit display & LCD backup on power fail to satisfy Custody Transfer requirements
- IECEx/ATEX and CSA approved Exd enclosure
- 500-Series DataMod software available for collection and reporting of delivery data

# Overview

The Load Pro-B Load Controller has a range of application packs tailored to the various requirements found in single arm loading systems. It is a simple to use 5-key controller with the capabilities of Dual Stage or Digital Valve Control for the reliable and accurate delivery of preset quantities of liquid products. The frequency flow input, from volumetric or mass flowmeters, can accept a quadrature signal for ISO 6551 level B pulse security and temperature, pressure and/or density inputs can be used to provide volume correction. The controller can load on Volume(s) or Mass preset quantities.

The controller can be set to prompt for a valid Access ID (ID-Tag or Pin-Number), a range of job specific information and prompt for permissive inputs before a delivery can be commenced. The Access ID number and the job specific data is stored as a part of the logged transaction record and can be made available to external databases. A pump demand output and emergency stop inputs assist in catering for safe and controlled delivery of product in single arm loading applications.

A start sequence ensures a load or off-load will be carried out safely and recorded accurately, allowing for custom transaction information, compartment number, preset value and permissives to be manually entered or confirmed before the load or off-load commences.

# **Application Packs**

Prior to shipping, the Load Pro-B load controller can be programmed with the application pack that best suits the loading system's needs. The table below is a selection guide for the Load Pro-B Application Pack. The basic selection is:

- Is Volume Correction required?

- Does the flow signal from the flowmeter represent Volumetric or Mass flow?

| PETROLEUM VOLUME<br>CORRECTION REQUIRED? | VOLUME or MASS<br>FLOWMETER | LOAD-PRO APPLICATION CODE<br>515-LCxx or 515-LPxx |
|------------------------------------------|-----------------------------|---------------------------------------------------|
| No <b>LC</b> xx                          | Volume Meter xxx1           | LC01                                              |
|                                          | Mass Meter xxx2             | LC02                                              |
| Yes LPxx                                 | Volume Meter xxx1           | LP01                                              |
|                                          | Mass Meter xxx2             | LP02                                              |

An example of a selected application:

515-LP01 - Volume Correction and a Volumetric flowmeter.

Other application features and system configuration, such as selection of Dual Stage or Digital Control Valve, can be programmed in field if required.

# 500 Load Program Manager

The 500-LP Load Program Manager is a Windows based computer configuration program that is supplied with a Load Pro unit and can be used to tailor a Load Pro-B controller for the specific requirements of a loading system. The 500-LP is also used to setup custom 2-digit code and 12 character text for easy operator selection/entry of load information Product or Source Field names and Transport Company names.

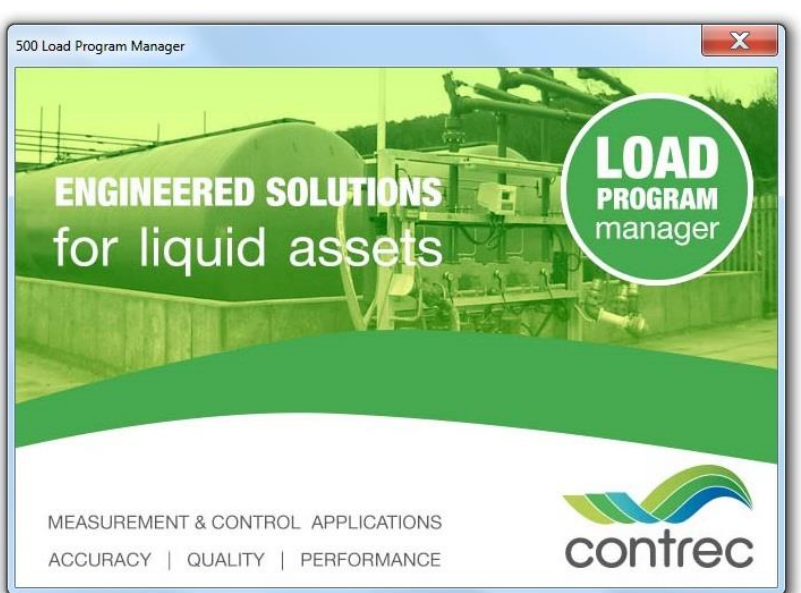

# Calculations

The primary total and flowrate are derived from accurately measured frequency and the number of received pulses. The secondary total and flowrate are derived from the density value.

| Application Pack<br>(Flowmeter Type)   | Primary Variable Calculation       | Secondary Variable Calculation    |
|----------------------------------------|------------------------------------|-----------------------------------|
| LC01 & LP01<br>(Volumetric flowmeters) | volume = pulses / k-factor         | mass = volume x density           |
|                                        | volume flow = frequency / k-factor | mass flow = volume flow x density |
| LC02 & LP02<br>(Mass flowmeters)       | mass = pulses / k-factor           | volume = mass / density           |
|                                        | volume flow = frequency / k-factor | volume flow = mass flow x density |

In temperature compensated measurement applications, the corrected volume is derived from either a live temperature and/or density inputs or from fixed values in programming.

The volume correction calculations are based on the ASTM D1250-04 standard for the following products:

- Crude Oils
- Lube Oils
- Refined Products

# **Typical Configurations**

A typical application with the valve type set for digital control valve (DCV) is shown below with Relay 3 providing the Open signal and Relay 4 providing the Hold signal. With the valve type set for Dual Stage, a two stage control valve can also be used with Relay 3 dedicated to slow flow and then combining with Relay 4 to achieve full flow.

The diagram shows how a Load Pro-B application LP01 can use temperature, pressure and/or density inputs for volume correction calculations and use DCV for flow control.

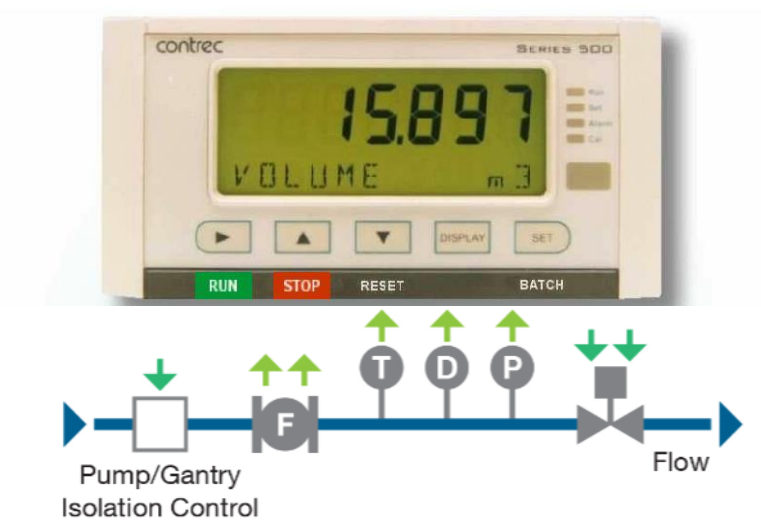

# **Displayed Information**

The front panel display shows the current values of the input variables and the results of the calculations. A list of the variables for this application is shown below.

The instrument is supplied with a real-time clock for storage of up to 10000 time and date stamped records (500 latest load transactions with up to 18 compartments and a delivery summary for each).

## Main Menu Variables

The following full list of main menu variables is reflective of the application packs **with** volume correction, which are **LP01 for Volumetric flowmeters** and **LP02 for Mass flowmeters**.

| Main Menu<br>Variables | Default<br>Units | Variable<br>Type | Logged/<br>Printed<br>* | Comments                                                                                                    |
|------------------------|------------------|------------------|-------------------------|----------------------------------------------------------------------------------------------------|
| Net Volume             | L                | Total            | Yes                     | Fluid volume corrected to reference conditions                                                                     |
| Net Flowrate           | L/min            | Rate             | No                      | Fluid volumetric flowrate corrected to reference conditions                                                        |
| Gross Volume           | L                | Total            | Yes                     | LP01 - Fluid volume as measured by the flowmeter<br>LP02 - Fluid volume as determined by density                   |
| Gross Flowrate         | L/min            | Rate             | No                      | LP01 - Fluid volume flowrate as measured by the flowmeter<br>LP02 - Fluid volume flowrate as determined by density |
| Mass                   | kg               | Total            | Yes                     | LP01 - Fluid mass as determined by density<br>LP02 - Fluid mass as measured by the flowmeter                       |
| Mass Flowrate          | kg/min           | Rate             | No                      | LP01 - Fluid mass flowrate as determined by density<br>LP02 - Fluid mass flowrate as measured by the flowmeter     |
| Temperature            | Deg C            | Rate             | No                      | Fluid temperature (instantaneous)                                                                                  |
| Density                | kg/m³            | Rate             | No                      | Fluid Density (instantaneous)                                                                                      |
| Pressure               | MPA              | Rate             | No                      | Fluid Pressure (instantaneous)                                                                                     |
| Average<br>Temperature | Deg C            | Rate             | Yes                     | Fluid Temperature (averaged over the delivery)                                                                     |
| Average Density        | kg/m³            | Rate             | Yes                     | Fluid Density (averaged over the delivery)                                                                         |
| Average Pressure       | MPA              | Rate             | Yes                     | Fluid Pressure (averaged over the delivery)                                                                        |

The following list of main menu variables is reflective of the application packs **without** volume correction, which are **LC01 for Volumetric flowmeters** and **LC02 for Mass flowmeters** that includes the simple conversion of Volume to Mass or Mass to Volume via a live or fixed density value.

| Main Menu<br>Variables | Default<br>Units | Variable<br>Type | Logged/<br>Printed<br>* | Comments                                                                                                    |
|------------------------|------------------|------------------|-------------------------|----------------------------------------------------------------------------------------------------|
| Volume                 | L                | Total            | Yes                     | LC01 - Fluid volume as measured by the flowmeter<br>LC02 - Fluid volume as determined by density                   |
| Volume Flowrate        | L/min            | Rate             | No                      | LC01 - Fluid volume flowrate as measured by the flowmeter<br>LC02 - Fluid volume flowrate as determined by density |
| Mass                   | kg               | Total            | Yes                     | LC01 - Fluid mass as determined by density<br>LC02 - Fluid mass as measured by the flowmeter                       |
| Mass Flowrate          | kg/min           | Rate             | No                      | LC01 - Fluid mass flowrate as determined by density<br>LC02 - Fluid mass flowrate as measured by the flowmeter     |
| Density                | kg/m³            | Rate             | No                      | Fluid Density (instantaneous)                                                                                      |
| Average Density        | kg/m³            | Rate             | Yes                     | Fluid Density (averaged over the delivery)                                                                         |

(\* Logged/Printed variables can be included or excluded from the printed Delivery Dockets via the 500-LP Load Program Manager to tailor to the application needs.)

**Note:** In any application, the main menu total of primary interest can be set as the 'default' variable which the display will return to and any total can be used as the batch or preset variable.

# **Additional Variables**

Although the following variables are not shown on the main menu, they are logged with the data for each compartment and/or delivery summary. The Start Sequence items can be individually disabled or enabled to appear as operator prompts depending on the customer and site requirements.

There is also the ability via the 500-LP Load Program Manager software to include or exclude an item from the printed Delivery Dockets.

| Transaction Variables               | Default<br>Units  | Variable<br>Type | Logged/<br>Printed * | Comments                                                                                                    |
|-------------------------------------|-------------------|------------------|----------------------|----------------------------------------------------------------------------------------------------|
| Batch Preset                        | QTY               | Start Seq        | Yes                  | Delivery Preset quantity, shown if PRESET mode.                                                                                                    |
| Access ID Code                      |                   | Start Seq        | Yes                  | Access ID-Pin or ID-Tag code (if used)<br>ID-Pin is 5 digit (2 digit Operator Identifier + 3 digit<br>Access Pin). (ACCESS CODE)                                                                          |
| Custom Job Number                   |                   | Start Seq        | Yes                  | 6-digit Custom Number entered by operator during<br>Start Seq. Can serve, for example, as a job number<br>to be logged. (JOB NUM)                                                                         |
| Custom Product Code                 |                   | Start Seq        | Yes                  | 2-digit lookup code selected by operator during Start<br>Seq. Associated text (max 12 chars) set via 500-PM.<br>Can serve, for example, as a product/source code to<br>be logged. (PROD CODE)             |
| Custom Transport<br>Code            |                   | Start Seq        | Yes                  | 2-digit lookup code selected by operator during Start<br>Seq. Associated text (max 12 chars) set via 500-PM.<br>Can serve, for example, as a transport/carrier<br>company code to be logged. (TRANS CODE) |
| Custom Truck<br>Registration Number |                   | Start Seq        | Yes                  | 6-char (alpha/numeric) value entered by operator<br>during Start Seq. Can serve, for example, as a truck<br>registration number to be logged. (TRUCK REGO)                                                |
| Custom Supplier<br>Docket Number    |                   | Start Seq        | Yes                  | 6-digit Custom Number entered by operator during<br>Start Seq. Can serve, for example, as a supplier<br>docket number to be logged. (SUPPLY NUM)                                                          |
| Fluid Group**                       |                   | Logged           | Yes                  | Fluid Group indicates the type of fluid being measured and the calculations used for volume correction.                                                                                                   |
| Base Temperature**                  | Deg C             | Logged           | Yes                  | Base temperature used for calculations during the delivery.                                                                                                    |
| Base Density**                      | kg/m <sup>3</sup> | Logged           | Yes                  | Base density used for calculations during the delivery.                                                                                                    |

(\* Logged/Printed variables can be included or excluded from the printed Delivery Dockets via the 500-LP Load Program Manager to tailor to the application needs.)

The displayed text for operator prompts for Custom items can be entered and tailored via the 500-LP. (\*\* these items are only relevant and shown for Volume Correction applications.)

### Communications

There are two communication ports available: RS-232 port and RS-485 port. The ports are available for remote data reading, printouts and for initial application loading of the instrument.

### **Isolated Outputs**

The output can function as either an output for retransmission of main menu variables, a flow error signal, a pump control output, an end of batch signal, emergency stop, or emergency pause signal. If retransmitting main menu variables, the type of output is determined by the nature of the assigned variable. Totals are output as pulses and rates are output as 4-20mA signals.

# **Relay Outputs**

The relay outputs 3 and 4 are used to control the flow of product for each delivery. These contacts can operate as normally open and can be used to drive external relays, valves etc. Relay 2 is dedicated as line or gantry isolation, while Relay1 is an assignable relay and can be used as fully programmable alarm for any rate type variable.

# **Software Configuration**

The instrument can be tailored to suit specific application needs including units of measurement, custom tags (alternate language), access levels and selection of items to be printed. The 500-LP Load Program Manager can be used to pre-program and configure these features. Instrument parameters (including units of measurement) can also be programmed in the field, depending on the user access levels assigned to parameters via the 500-LP.

All set-up parameters, totals and logged data are stored in non-volatile memory with at least 30 years retention.

# Transaction Data and Printouts

The data from each transaction can be printed automatically at the end of a load or printed on command via the Print or Log menus. See page 10 for an example of a printed Delivery Docket. Transaction data can also be accessed via industry standard Modbus RTU. A Microsoft Windows based program "500 DataMod" is available from Contrec to provide easy extraction of logged data and generate reports that can be exported to PDF or CSV format.

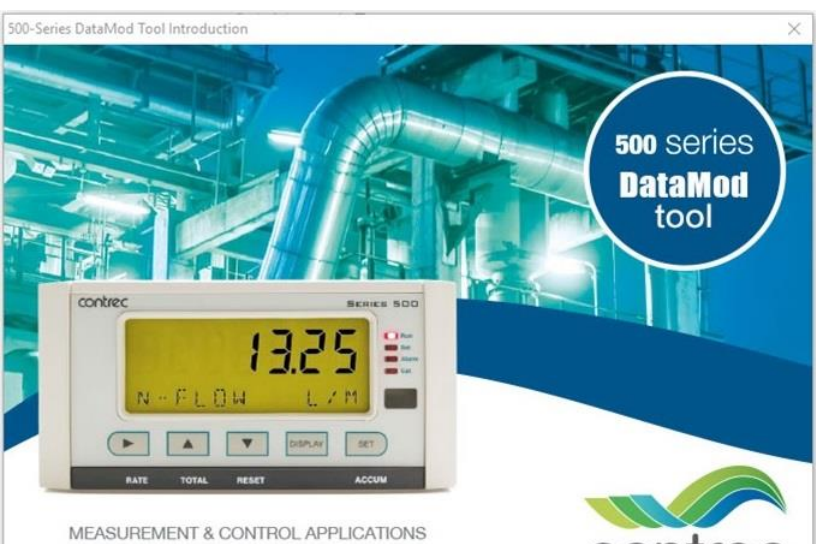

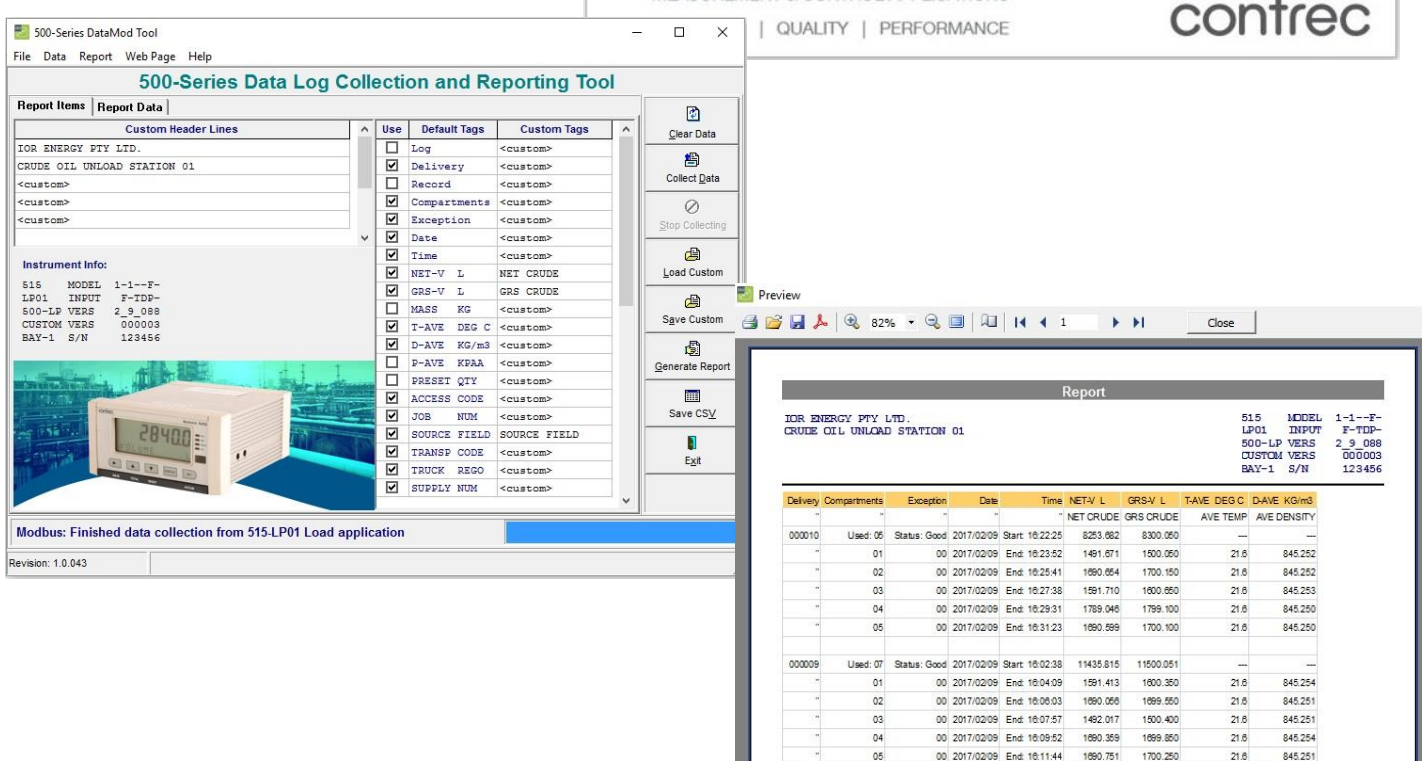

1690.255

1590 985

1699.750

1599 900

21.6

21.6

845.252

845.253

00 2017/02/09 End: 16:13:39

00 2017/02/09 End: 16:15:29

07

# **Exceptions and Errors**

The following is a basic list of the errors or exceptions that maybe raised to ensure safe and authorised operation continues at all times.

| Load and Flow<br>Errors        | Description                                                                                                    | Action and Acknowledgement                                                                                                    |
|--------------------------------|----------------------------------------------------------------------------------------------------|----------------------------------------------------------------------------------------------------|
| No Flow Detected               | No Flow when valve is open.                                                                                                    | Action: Load Paused, scroll error message, flash<br>alarm LED and active OP-ERR output.<br>Ack: Clear with press of STOP key.<br>Options: Resume with RUN key.<br>End compartment with hold of STOP key.                                                                                  |
| Overflow Detected              | Overflow at End or when a load is Paused.                                                                                                    | <ul> <li>Action: Ensure valve closed. Scroll error message,<br/>flash alarm LED and active OP-ERR output.<br/>Wait for flow to stop.</li> <li>Ack: Clear with press of STOP key.</li> <li>Options: Resume paused load with RUN key.<br/>End compartment with hold of STOP key.</li> </ul> |
| Leakage (or Theft)<br>Detected | The 'leakage' condition is<br>detected when an amount<br>greater than the acceptable total<br>is received without flow being<br>initiated by the Load computer. | <ul> <li>Action: Ensure valve closed. Scroll error message,<br/>flash alarm LED and active OP-ERR output.</li> <li>Wait for flow to stop.</li> <li>Ack: Clear with press of STOP key. Record flow<br/>and exception and end transaction.</li> </ul>                                       |
| Quad Input Error               | The pulse security checking has<br>detected a quadrature input<br>error. A fault with wiring or<br>flowmeter exists.                                            | Action: Load Paused, scroll error message, flash<br>alarm LED and active OP-ERR output.<br>Ack: Clear with press of STOP or RESET key.<br>Options: Resume with RUN key.<br>End compartment with hold of STOP key.                                                                         |
| Deadman Warning                | The 'deadman warning' timer<br>has expired while load is in Run<br>or Paused status. Press a key to<br>reset the timer. Programmable<br>Timer (D-MAN timer).    | <ul> <li>Action: Scroll error message, flash alarm LED and active OP-ERR output.</li> <li>Ack: Clear warning with a press of any key OR unit will proceed to Deadman - Load Paused.</li> </ul>                                                                                            |
| Deadman - Load<br>Paused       | The 'deadman emergency<br>pause' timer has expired, the<br>load is paused. Fixed Timer 30<br>secs                                                               | Action: Load Paused, scroll error message, flash alarm<br>LED and active OP-ERR & E-PAUSE output.<br>Ack: Clear warning with a press of any key OR<br>unit will proceed to Deadman - Load Stopped<br>Options: Resume load with RUN key.<br>End compartment with hold of STOP key.         |
| Deadman - Load<br>Stopped      | The 'deadman emergency stop'<br>timer has expired, the current<br>compartment is ended. Fixed<br>Timer 120 secs                                                 | Action: Compartment ended, scroll error message,<br>flash alarm LED and active OP-ERR<br>& E-STOP output.<br>Ack: Clear with press of STOP key.<br>Options: Load More Compartments? YES/NO.                                                                                               |
| Earth Disconnected             | Earth protection permissive was disconnected                                                                                                    | Action: Load Paused, scroll error message, flash<br>alarm LED and active OP-ERR output.<br>Ack: Clear with press of STOP key.<br>Options: Reconnect and resume with RUN key.<br>End compartment with hold of STOP key.                                                                    |
| Overfill Disconnected          | Overfill permissive was disconnected                                                                                                    | Action: Load Paused, scroll error message, flash<br>alarm LED and active OP-ERR output.<br>Ack: Clear with press of STOP key.<br>Options: Reconnect and resume with RUN key.<br>End compartment with hold of STOP key.                                                                    |

# Modbus & DataMod Exceptions List

The following is list of the errors exceptions and status codes that can be read via Modbus and found in register **41 Exception/Status** or seen in the transaction data collected via the DataMod software.

#### **General Exceptions**

00 = no error 01 = analog input 1 failure 02 = analog input 2 failure 03 = analog input 3 failure 04 = analog input 4 failure 05 = invalid calibration parameter 06 = invalid reference parameter 07 = invalid property 08 = quadrature input error 09 = quadrature input frequency over limit 10 = process parameters out of range 11 = input is over limit

#### **Flow/Control Exceptions**

12 = no flow error detected 13 = overflow error detected

### 14 = leakage error detected

#### System Exceptions

20 = system failure 21 = power supply is low 22 = new or failed clock battery 23 = power cycled during load 24-29 = reserved

#### 24-29 = 1eserved

#### Specific Load Pro Exceptions

40 = General Load Exception

41 = Emergency Stop activated during load

- 42 = Permissive 1 (Earth) disconnection during load
- 43 = Permissive 2 (Overfill) disconnection during load

44 = Deadman Stop activated during load

45 = Deadman Pause activated during load

46 = Deadman Waring activated during load

47 = Load Ended

# **Terminal Designations**

|    | Terminal<br>Label |    | Designation           | Comment                                          |
|----|-------------------|----|-----------------------|--------------------------------------------------|
| 1  | FINP              | 1+ | Frequency Input 1+    | Volume or Mass flow input 1                      |
| 2  | FINP              | 2+ | Frequency Input 2+    | Volume or Mass flow input 2 (Quadrature)         |
| 3  | SG                | -  | Signal Ground         |                                                  |
| 4  | EXC V             | 1+ | Excitation Term 1+    | Not Used                                         |
| 5  | EXC V             | 2+ | Excitation Term 2+    | For AINP1 RTD input                              |
| 6  | EXC V             | 3+ | Excitation Term 3+    | Not Used                                         |
| 7  |                   | +  | Analog input ch 1 (+) | Temperature input (not used in LC applications)  |
| 8  | AINET             | -  | Analog input ch 1 (-) | remperature input (not used in LC applications)  |
| 9  |                   | +  | Analog input ch 2 (+) | Density input                                    |
| 10 | AINEZ             | -  | Analog input ch 2 (-) |                                                  |
| 11 |                   | +  | Analog input ch 3 (+) | Procesure input (not used in LC applications)    |
| 12 | AINES             | -  | Analog input ch 3 (-) | Pressure input (not used in LC applications)     |
| 13 |                   | +  | Analog input ch 4 (+) | Net Lead                                         |
| 14 | AINP4             | -  | Analog input ch 4 (-) | Not Used                                         |
| 15 | Vo                | +  | 8-24 volts DC output  | Overload Protected                               |
| 16 | G                 | -  | DC Ground             |                                                  |
| 17 | Vi                | +  | DC power input        | DC power in 12-28V                               |
| 18 | SH                | Е  | Shield terminal       |                                                  |
| 19 |                   | +  | RS485 (+)             |                                                  |
| 20 | RS485             | -  | RS485 (-)             | I ypically used for computer data collection via |
| 21 |                   | G  | RS485 ground          |                                                  |
| 22 |                   | 1+ | Switch 1              | Permissive 1 – Earth Protection                  |
| 23 |                   | 2+ | Switch 2              | Permissive 2 – Overfill Protection               |
| 24 |                   | 3+ | Switch 3              | Emergency Stop                                   |
| 25 |                   | 4+ | Switch 4              | CAL Switch – In field access protection          |
| 26 |                   | C- | Signal ground         |                                                  |
| 27 |                   | +  | Output ch 1 (+)       | Assignable Quitaut (Rump Q/R Control)            |
| 28 | 0011              | -  | Output ch 1 (-)       | Assignable Output (Fump O/F Control)             |
| 29 |                   | +  | Output ch 2 (+)       | Deadman / Emergency Stop (default)               |
| 30 | 0012              | -  | Output ch 2 (-)       | Deadman / Emergency Stop (default)               |
| 31 |                   | RC | Relay common          |                                                  |
| 32 |                   | R1 | Relay 1               | Alarm (Deadman Warning)                          |
| 33 | RELAYS            | R2 | Relay 2               | Line/Gantry Isolation                            |
| 34 |                   | R3 | Relay 3               | DCV (Open) / Dual Stage (Slow)                   |
| 35 |                   | R4 | Relay 4               | DCV (Hold) / Dual Stage (Full)                   |
| Е  |                   | E  | Mains ground          |                                                  |
| Ν  | AC MAINS          | Ν  | Mains neutral         | AC power in 100 to 240VAC                        |
| А  |                   | А  | Mains active          |                                                  |
| RS | 232 port          |    | 9-pin serial port     | Typically used for Delivery Docket Printer       |

# **Limitations of Use**

### **Volume Correction**

The volume correction calculations, if used, are based on the ASTM D1250-04 standard and are valid for the following ranges:

#### ASTM D1250-04

| Density: Crude:     | 611.21163.5 kg/m3 @ 15° C | 0.61121.164 SG @ 60° F |
|---------------------|---------------------------|------------------------|
| Density: Lube Oils: | 801.31163.5 kg/m3 @ 15° C | 0.80131.164 SG @ 60° F |
| Density: Refined:   | 611.21163.5 kg/m3 @ 15° C | 0.61121.164 SG @ 60° F |
| Temperature (flow): | -50.0 150° C              | -58.0 302° F           |

Operation outside these limits will raise an exception.

### **Quadrature Pulse Security**

A quadrature pulse input is available on this instrument for Level B ISO 6551 pulse security and can be used for custody transfer applications.

When enabled, the two pulse trains from the quadrature flowmeter should be supplied to frequency inputs 1 and 2. The instrument will check for simultaneous pulses, missing pulses on channel 1 and missing pulses on channel 2. If more than two errors, of one of these fault types, occur within 4000 pulses the instrument will raise a quadrature input exception.

The time delay (phase shift) between the pulse trains should be at least 25usec.

Pulse security checking is performed from the pre-programmed cutoff frequency up to a maximum frequency of 3 kHz. An exception will be raised if the maximum frequency is exceeded. The flow calculations are always based on the pulses received on frequency input channel 1.

# **Approvals**

This instrument conforms to the EMC-Directive of the Council of European Communities 2014/30/EU, the LVD safety directive 2014/35/EU and the following standards:

• EN61326:2013 Electrical equipment for measurement, control and laboratory use – EMC requirements: Industrial Environment.Generic.

• EN61010:2010 Safety requirements for electrical equipment for measurement, control, and laboratory use.

In order to comply with these standards, the wiring instructions in the operation manual must be followed.

# Calibration & Programming Setup Mode

In Calibration Set mode, you can change the settings of the "programmable" parameters. You must enter the system password to change the setting of the "password-protected" parameters.

Use the following procedure to enter Calibration Set mode:

1. Press to scroll to the CAL MENU prompt.

2. Hold the SET key.

The instrument beeps once, illuminates the **Cal** indicator and shows **CAL** on the display panel.

3. Press ► to select any flashing menu heading except END.

4. Hold SET for two seconds.

The instrument requests a password.

5. Press  $\blacktriangle$  or  $\triangledown$  to change the value of the current digit. To select the next digit, press  $\blacktriangleright$ .

6. Press SET to accept the password.

• The instrument makes two beeps for a correct password entry and enables you to change the "programmable" and "password-protected" parameters.

• The instrument makes one beep for an incorrect password entry and enables you to change only the "programmable" parameters.

The instrument illuminates both the **Cal** and **Set** indicators.

**7.** Edit the instrument parameters as required. The programmable values are indicated by the flashing display.

• To change a numerical value, press ▲ to increase a value, or press ▼ to decrease a value. Press a key momentarily to change the value one number at a time. Hold a key to scroll through the numbers. To proceed to next digit, press ►.

• To change an option setting, press  $\blacktriangle$  or  $\blacksquare$  to scroll through the options.

**8.** Press **SET** to accept the currently displayed value and proceed to the next parameter. You can press **DISPLAY** to return to the main calibration menu.

**9.** To exit from Calibrate Set mode, press ► to scroll through the main calibration menu to END, then press SET . Otherwise, from any menu, you can press and hold SET for two seconds.

The instrument makes two beeps and cancels the Cal and Set indicators.

### **Parameters Menu**

The parameters menu consists of the following items ('greyed' items relate only to LP applications):

| Parameter<br>Items | Menu   | Description                                                                                                    |
|--------------------|--------|----------------------------------------------------------------------------------------------------|
| ATM-PR             | units  | Atmospheric absolute pressure value is added to the pressure sensor input if it is configured as a Gauge type sensor                                                                                                    |
| FLUID              | GROUP  | Fluid group to ASTM D1250. In combination with the reference temperature and density it allows for the temperature/pressure correction of volume.                                                                                                    |
| INPUT              | USAGE  | This parameter allows to select which measured fluid property (temperature and/or density) is used for the volumetric correction. Select TEMP, DENS or BOTH.                                                                                                    |
| T-REF              | units  | Reference (base) temperature is required for the volumetric temperature correction (net calculations). Commonly used options: 15 deg C, 20 deg C or 60 deg F.                                                                                                    |
| D-REF              | units  | Reference (base) density is the density of fluid (petroleum) at the reference temperature. It is required for the volumetric temperature correction (net calculations) when only one input (temperature or density) is used.                                                                                                    |
| BATCH              | ASSIGN | The batch can be assigned to any of the main menu variables that represent 'total'.                                                                                                    |
| ВАТСН              | MODE   | Select Batch mode as PRESET, ON-OFF and RELEASE.<br>PRESET mode uses the slow start, prestop, overrun and preset quantity.<br>ON/OFF mode uses slow start but relies on a manual stop to end the load.<br>RELEASE mode is used to fully open the valve/s to verify full flow while in<br>CAL MENU. Live flowrate & feedback is provided & Parameter items skipped. |
| D-MAN              | MODE   | Enable or Disable the Deadman Timer function.                                                                                                    |
| D-MAN              | SECS   | Set the Deadman timer in the range 10-999. Default = 150 secs.                                                                                                    |
| PUMP-T             | SECS   | Pump off delay time 0-999. Default = 0 secs.                                                                                                    |
| BATCH              | LIMIT  | Maximum batch size allowed.                                                                                                    |
| ACCEPT             | TOTAL  | The batch acceptable total is the minimum total for the system leakage to be logged. A zero value disables logging of leakages.                                                                                                    |
| T-OUT              | SECS   | The flow timeout value is used to determine No Flow and Overflow errors. A zero value disables these error conditions.                                                                                                    |
| S-STRT             | SECS   | Slow Start time determines the minimum period of slow flow at the start or restart of a delivery.                                                                                                    |
| S-STRT             | VALUE  | Slow Start value determines the minimum amount of product to be transferred into the vessel before increasing to full flow.                                                                                                    |
| P-STOP             | VALUE  | Pre-Stop value determines the point at which the flow rate reduces from full flow to slow flow prior to the batch preset.                                                                                                    |
| VALVE              | TYPE   | Control Valve Type: The valve type can be chosen to suit the application.<br>Available options are DUAL STAGE or DIGITAL CONTROL VALVE.<br>If DUAL stage valve is selected the unrelated Control parameters are not<br>shown or used.                                                                                                    |
| D-BAND             | units  | Control Dead Band: The control deadband can be programmed to prevent the output continuously changing and thereby reducing wear on valves.                                                                                                    |
| CTRL               | FACT   | Control Scaling Factor: Allows to fine tune the system response by scaling the control signal. Set the factor to lower values if it is desired to slow down the valve operation.                                                                                                    |
| DIRECT             | ACCES  | Enable or Disable Direct access of the following parameters from normal operation mode.                                                                                                    |
| F-FLOW             | SP     | Control Setpoint: Full Flow.                                                                                                    |
| S-FLOW             | SP     | Control Setpoint: Slow Flow.                                                                                                    |
| O-RUN              | COMP   | A fixed value that allows the system's nominal overrun quantity to be offset or compensated for. (Not shown for ON/OFF batch mode).                                                                                                    |
| PRESET             | BATCH  | Load preset quantity to be delivered.                                                                                                    |

### **Inputs Menu**

The input menu consists of the following items ('greyed' items relate only to LP applications):

| Inputs Mer | nu Items | Description                                                                                                    |
|------------|----------|----------------------------------------------------------------------------------------------------|
| QUAD       | INPUT    | The quadrature input provides Level B pulse security to ISO 6551 standard<br>and can be used in custody transfer applications. If the quadrature input is<br>enabled, the additional flowmeter output should be connected to the<br>frequency input 2.                  |
| FLOW       | FINP1    | Frequency input 1 is used for the flowrate input.                                                                                                    |
| SIGNAL     | FINP1    | The frequency input accepts signals from many commonly used types of flowmeters including logic signals, turbine flowmeters, Namur proximity switches, etc.                                                                                                    |
| DBNCE      | FINP1    | The frequency input debounce circuit can be useful in noisy environments.<br>If debounce is enabled, the maximum input frequency for large amplitude<br>signals is approximately 500 Hz and for low amplitude signals the maximum<br>frequency is approximately 200 Hz. |
| CUTOFF     | FINP1    | Frequency cutoff value in Hertz is the value below which flowrate is not registered.                                                                                                    |
| FILTER     | FINP1    | Input fluctuations, caused by pulsating flow through a flowmeter for<br>instance, can be averaged out with an internal digital filter. The degree of<br>filtering is determined by a programmed value where a higher value<br>corresponds to heavier filtering.         |
| CORR       | FINP1    | If the input sensor has non-linear characteristics, select NON-LINEAR to apply correction factors to the input signal.                                                                                                    |
| NO-PTS     | FINP1    | The number of non-linearity correction points. This setting is applicable only for the non-linear correction type.                                                                                                    |
| FREQxx     | FINP1    | Non-linearity correction factors. This setting is applicable only for the non-<br>linear correction type. Enter the lowest correction factor frequency at factor<br>01 and proceed up to the higher frequencies.                                                        |
| KFACT1     | FINP1    | The K-factor of the connected flowmeter is the number of pulses that are output per unit of volume or mass.                                                                                                    |
| T-FLOW     | AINP1    | Analog Input 1 is used for the fluid temperature input.                                                                                                    |
| TYPE       | AINP1    | The analog input accepts signals from commonly used signal sources including 4-20 mA loop, 0-5V, etc. The default option enables the instrument to use a fixed value (set as the Default Point) for testing or other purposes.                                          |
| PT-DEF     | AINP1    | The analog input default point can be used instead of the sensor signal<br>when required. It is programmed in engineering units of the assigned<br>process variable.                                                                                                    |
| PT-MIN     | AINP1    | The analog input minimum point corresponds to the minimum input signal. It is programmed in engineering units of the assigned process variable.                                                                                                    |
| PT-MAX     | AINP1    | The analog input maximum point corresponds to the maximum input signal.<br>It is programmed in engineering units of the assigned process variable.                                                                                                    |
| DENS       | AINP2    | Analog Input 2 is used for the fluid density input.                                                                                                    |
| TYPE       | AINP2    | The analog input accepts signals from commonly used signal sources including 4-20 mA loop, 0-5V, etc. The default option enables the instrument to use a fixed value (set as the Default Point) for testing or other purposes.                                          |
| PT-DEF     | AINP2    | The analog input default point can be used instead of the sensor signal when required. It is programmed in engineering units of the assigned process variable.                                                                                                    |
| PT-MIN     | AINP2    | The analog input minimum point corresponds to the minimum input signal. It is programmed in engineering units of the assigned process variable.                                                                                                    |
| PT-MAX     | AINP2    | The analog input maximum point corresponds to the maximum input signal.<br>It is programmed in engineering units of the assigned process variable.                                                                                                    |

| PRESS  | AINP3 | Analog Input 3 is used for the pressure input.                                                                                                    |
|--------|-------|----------------------------------------------------------------------------------------------------|
| PRESS  | AINP3 | The pressure sensor type can be selected as Absolute or Gauge type ( 'A' or 'G' will be added to the displayed units of measure). If Gauge type is selected, the atmospheric pressure value is added to the pressure sensor input to derive absolute pressure. |
| TYPE   | AINP3 | The analog input accepts signals from commonly used signal sources including 4-20 mA loop, 0-5V, etc. The default option enables the instrument to use a fixed value (set as the Default Point) for testing or other purposes.                                 |
| PT-DEF | AINP3 | The analog input default point can be used instead of the sensor signal<br>when required. It is programmed in engineering units of the assigned<br>process variable.                                                                                           |
| PT-MIN | AINP3 | The analog input minimum point corresponds to the minimum input signal. It is programmed in engineering units of the assigned process variable.                                                                                                    |
| PT-MAX | AINP3 | The analog input maximum point corresponds to the maximum input signal.<br>It is programmed in engineering units of the assigned process variable.                                                                                                    |
| EXCEPT | DEFLT | When this option is enabled the instrument will use the default value instead of the live value for the analog input which raised the exception.                                                                                                    |

### **Outputs Menu**

The outputs menu consists of the following items:

| Outputs N | lenu Items | Description                                                                                                    |
|-----------|------------|----------------------------------------------------------------------------------------------------|
| FUNC      | OUT1/2     | The output can function as either an output for retransmission of main menu variables, a flow error signal, a pump control output, an end of batch signal, an emergency stop or pause signal, or a 'run' (non-idle state) signal. |
| ASSIGN    | OUT1/2     | You can assign any of the main menu variables to an output. The nature of the output depends on the assigned variable. Totals are output as pulses and rates are output as 4-20 mA passive signals.                               |
| WIDTH     | OUT1/2     | Output pulse width in milliseconds (applicable only for a pulse output).                                                                                                    |
| PULSE     | OUT1/2     | Defines how many units of the assigned variable are accumulated to output a pulse (applicable only for a pulse output).                                                                                                    |
| PT-MIN    | OUT1/2     | The minimum point corresponds to the minimum output signal (applicable only for a 4-20mA output). It is programmed in engineering units of the assigned process variable.                                                         |
| PT-MAX    | OUT1/2     | The maximum point corresponds to the maximum output signal (applicable only for a 4-20mA output). It is programmed in engineering units of the assigned process variable.                                                         |

### Alarms Menu

The alarms menu consists of the following items ('greyed' items relate only to LP applications):

| Alarms Menu Items |       | Description                                                                                                    |
|-------------------|-------|----------------------------------------------------------------------------------------------------|
| ASSIGN            | ALRM1 | The relay alarm can be assigned to any of the main menu variables that represent 'rate'. If the Alarm Type is set to 'equipment failure', the assignment setting is ignored.                                     |
| TYPE              | ALRM1 | Select the type of relay alarm. If you select 'equipment failure' alarm, the Assignment, Setpoint and Hysteresis settings are ignored.                                                                           |
| POINT             | ALRM1 | The relay alarm setpoint is programmed in engineering units of the assigned process variable.                                                                                                    |
| HYST              | ALRM1 | The relay alarm hysteresis can be used to prevent an alarm toggling on and<br>off when the assigned process variable is close to the setpoint. It is<br>programmed in engineering units of the process variable. |
| DELAY             | ALRM1 | The relay alarm delay is programmed in seconds and can be used to eliminate undesired alarm activation during startup or shutdown operation.                                                                     |

### **Comms Menu**

The communications menu consists of the following items:

| Comms M | enu Items | Description                                                                                                    |
|---------|-----------|----------------------------------------------------------------------------------------------------|
| PROTOC  | RS232     | Select the communication protocol for the RS232 port.                                                                                                    |
| BAUD    | RS232     | Select the baud rate for the RS232 port.                                                                                                    |
| PARITY  | RS232     | Select the parity for the RS232 port.                                                                                                    |
| S-BITS  | RS232     | Select the number of stop bits for the RS232 port.                                                                                                    |
| PROTOC  | RS485     | Select the communication protocol for the RS485 port.                                                                                                    |
| BAUD    | RS485     | Select the baud rate for the RS485 port.                                                                                                    |
| PARITY  | RS485     | Select the parity for the RS485 port.                                                                                                    |
| S-BITS  | RS485     | Select the number of stop bits for the R485 port.                                                                                                    |
| RTU     | DATA      | The data format for Modbus RTU protocol 2-register (4-byte) values.                                                                                                    |
| RTU     | ADDR      | The instrument address for Modbus RTU protocol. If there are multiple instruments connected to one master device, each instrument must have a unique address in the range of 1 to 247.   |
| ASCII   | ADDR      | The instrument address for Simple ASCII protocol. If there are multiple instruments connected to one master device, each instrument must have a unique address in the range of 1 to 255. |
| FLASH   | PORT      | Select the communication port for receiving the instrument software downloaded from the Program Manager.                                                                                 |

### Time-Log Menu

The time-log menu consists of the following items:

| Time-Log Menu Items |       | Description                                                                                                    |
|---------------------|-------|----------------------------------------------------------------------------------------------------|
| DATE                | FORM  | Date format of the real-time clock. DAY-M or M-DAY.                                                                                                    |
| CLOCK               | YEAR  | The Clock Year defines the current year for the real-time clock.                                                                                                    |
| CLOCK               | M-DAY | The Clock Month-Day defines the current month and date for the real-time clock.                                                                                                    |
| CLOCK               | H-MIN | The Clock H-MIN setting is the current time in hours and minutes for the real-time clock.                                                                                                    |
| RESET               | LOGS  | Reset the logged data. You may need to reset (clear) the logged data if you change the time/log settings.<br>Press ▲ or ▼ to select YES, then press the <b>SET</b> key. The instrument makes three beeps to confirm the reset command. |
| REPORT              | TYPE  | Select the logging report type for printer protocol.                                                                                                    |
| PRN                 | TYPE  | Select the printer type for printer protocol.                                                                                                    |
| AUTO                | PRINT | The automatic print feature allows to print delivery docket when current record is saved (batch finished). ENABLE or DISABLE                                                                                                    |

### Setup Menu

The setup menu consists of the following items:

| Setup Menu Items | Description                                                                                                    |
|------------------|----------------------------------------------------------------------------------------------------|
| DEFAULT VAR      | Select the main menu variable to display on power up or when the display timeout period has elapsed if it is enabled.                                                                                                    |
| SUPPLY VOLT      | Select the main menu variable to display on power up or when the display timeout period has elapsed if it is enabled.                                                                                                    |
| T-OUT MODE       | If the display timeout mode is enabled, and there is no user activity for the defined timeout period, the display panel returns to the default display. Select the display timeout mode as required.                                                                                                    |
| T-OUT SEC        | Define the delay period for the timeout in seconds.                                                                                                    |
| RESET ACCUM      | The user (according to the password protection) can reset the accumulated totals.                                                                                                    |
| DISPL TAGS       | The Display Tags option determines whether the instrument displays the default (English) tags or the user-defined tags.                                                                                                    |
| BACK-L T-OUT     | If the backlight timeout is enabled, and there is no user activity for the defined timeout period, the display backlight switches off allowing to save power, etc. Select the backlight timeout mode as required.                                                                                                    |
| RATES DP         | This parameter sets the maximum number of decimal places for displaying or printing main menu 'rates'.                                                                                                    |
| TOTALS DP        | This parameter sets the maximum number of decimal places for displaying or printing main menu 'totals'.                                                                                                    |
| START SEQ        | Start Option: Select batch starting sequence. OPT-1OPT-x                                                                                                    |
| JOB NUM          | Start Option: Job Number. Allows to enable/disable the start sequence prompt for this item.                                                                                                    |
| PROD CODE        | Start Option: Product/Source Code. Allows to enable/disable the start sequence prompt for this item.                                                                                                    |
| TRANSP CODE      | Start Option: Transport/Carrier Code. Allows to enable/disable the start sequence prompt for this item.                                                                                                    |
| TRUCK REGO       | Start Option: Truck Registration Number. Allows to enable/disable the start sequence prompt for this item.                                                                                                    |
| SUPPLY NUM       | Start Option: Supplier Docket Number. Allows to enable/disable the start sequence prompt for this item.                                                                                                    |
| NUMBER COMPS     | Maximum number of compartments allowed in one transaction. (1-18)                                                                                                    |
| PERMIS INP-3     | Permissive Logic Input 3 (Earth). When permissive input is not disabled, batching will not be allowed until a permissive contact is closed and the delivery will be finalized (either automatically or by user confirmation) only when permissive is removed. (DISABLE, USR-END or AUT-END).                                                                                                    |
| PERMIS INP-4     | Permissive Logic Input 4 (Overfill). When permissive input is not disabled, batching will not be allowed until a permissive contact is closed and the delivery will be finalized (either automatically or by user confirmation) only when permissive is removed. (DISABLE, USR-END or AUT-END).                                                                                                    |
| ACCESS TYPE      | Allows to choose access ID type (authorisation). ID-NONE, ID-TAG, ID-PIN.<br>ID-NONE disables the ID Access feature and there is no operator prompt.<br>ID-TAG uses the iButton touch key with is printed on the delivery docket.<br>ID-PIN uses a five-digit value. The first 2 digits are displayed in logging and<br>printed on the delivery docket and can be used to identify the operator,<br>while the remaining 3 digits are used as a hidden access pin code. |
| RESET CODES      | The user (according to the password protection) can reset the access ID codes.                                                                                                    |
| NO-PTS CODES     | The number of access ID code points that can be programmed. $1 - 100$ .                                                                                                    |
| ACCESS CODES     | Access ID Code.<br>ID-TAGS are entered and accepted by an authorised manager presenting<br>the Touch Key to the reader.<br>ID-PIN numbers are entered and accepted by an authorised manager using<br>the front keys to enter a specific value for each operator to use to gain                                                                                                    |

|                  |       | access to start a load.                                                                                                    |
|------------------|-------|----------------------------------------------------------------------------------------------------|
| PROD<br>(table)  | CODES | Custom Table: Product/Source Codes. The custom table of codes (with associated text) can serve, for example, as product/source codes to be logged and printed. The content of the table is entered via 500-LP Program Manager and caters for up to 99 entries.                                                                                            |
| TRANS<br>(table) | CODES | Custom Table: Transport/Carrier Codes. The custom table of codes (with associated text) can serve, for example, as product/source codes to be logged and printed. The content of the table is entered via 500-LP Program Manager and caters for up to 99 entries.                                                                                         |
| PASSW            | VALUE | The password protects against unauthorized in-field changes. Configuration items marked as 'Password Protected' can be modified at the instrument front panel only after entering the correct password.<br>The password is set via the 500 Load Program Manager software at the time of download and cannot be reset or altered via the instrument panel. |

# **General Load Procedure**

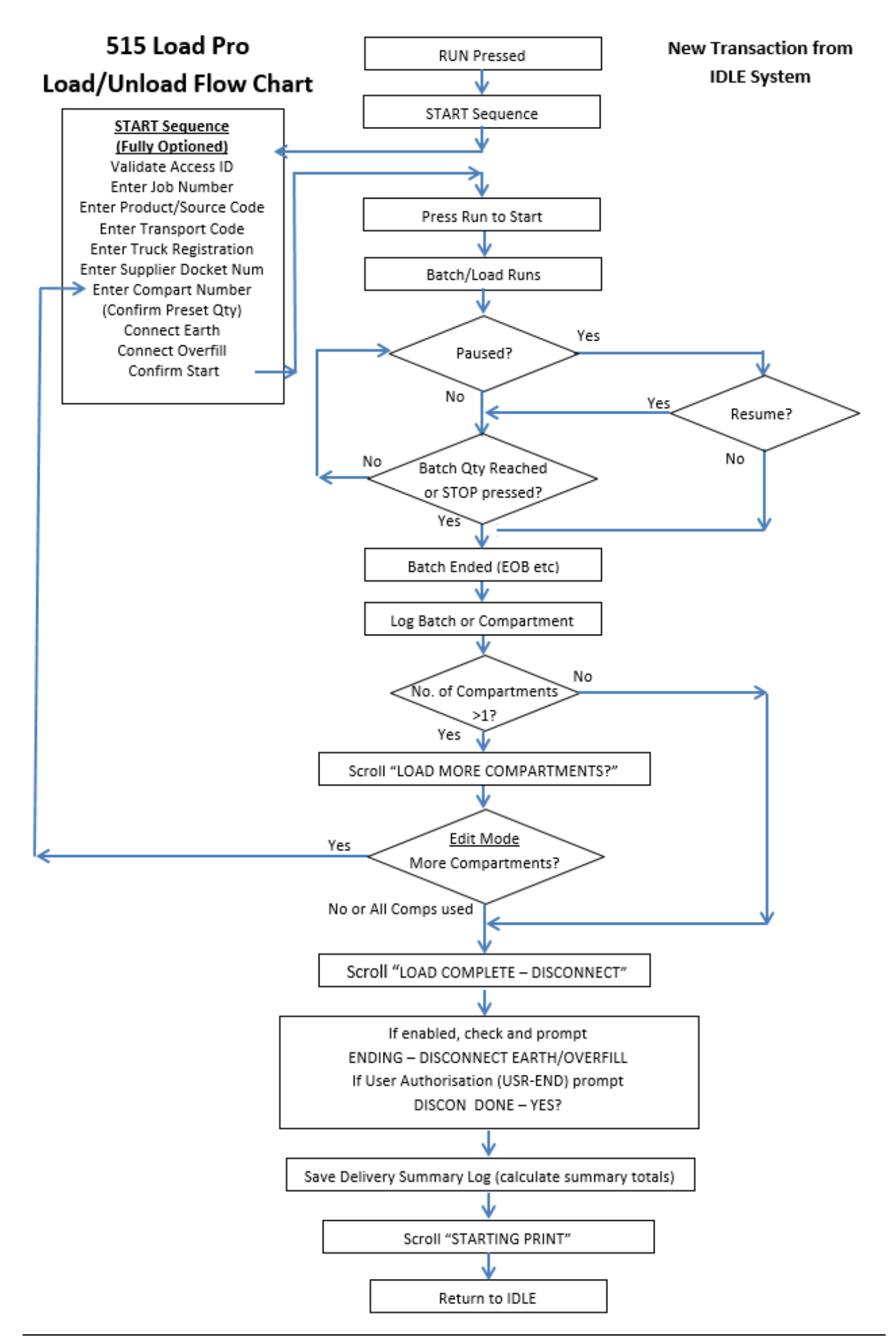

# **Delivery Dockets**

Below is an example of the stand-alone delivery docket that is generated from the Load Pro-B 515-LP01. The example shows the format for single and multi-compartment transactions.

| Single Compartment Transactions                                | Multi-Compartment Transactions                                 |
|----------------------------------------------------------------|----------------------------------------------------------------|
| (when "No. of Compartments" = 1)                               | (when "No. of Compartments" > 1)                               |
| HALIFAX INDEPENDENT FUELS                                      | CUSTOM HEADER                                                  |
| SOWERBY BRIDGE DEPOT                                           |                                                                |
| LOAD BAY: 2A                                                   | DELIVERY DOCKET (DUPLICATE)                                    |
| PRODUCT: HX1 UNLEADED PETROL                                   |                                                                |
| DELIVERY DOCKET (DUPLICATE)                                    | PRINTED: 2016/05/21 16:48:30<br>SERIAL No: 123456 UNIT: BAY-13 |
| PRINTED: 2016/05/21 16:29:20<br>SERIAL No: 123456 UNIT: BAY-13 | DELIVERY No: 000345 (SUMMARY)<br>COMPARTMENTS USED: 2          |
| DELIVERY No: 000345 (SUMMARY)<br>COMPARTMENTS USED: 1          | START TIME: 2016/05/21 16:18:46                                |
| DELIVERY STATUS: GOOD                                          | ACCESS CODE: 14                                                |
| START TIME: 2016/05/21 16:18:46                                | JOB NUM: 016444                                                |
|                                                                | PROD CODE: (02) WARRIOR-9012                                   |
| ACCESS CODE: 14                                                | TRANSP CODE: (14) QLD-TANKERS                                  |
| JOB NUM: 016444                                                | TRUCK REGO: ABC123                                             |
| PROD CODE: (02) WARRIOR-9012                                   | SUPPLY NUM: 123456                                             |
| TRANSP CODE: (14) QLD-TANKERS                                  |                                                                |
| TRUCK REGO: ABC123                                             | NET-V L 10188.9                                                |
| SUPPLY NUM: 123456                                             | GRS-V L 10245.0                                                |
| NTE-TT 5111 Q                                                  | MASS KG 0100.9                                                 |
| GRS-V I. 5142 5                                                | T-BASE DEG C 15 0                                              |
| MASS KG 4095.4                                                 | D-BASE KG/m3 850.0                                             |
| FLUID GROUP 4                                                  |                                                                |
| T-BASE DEG C 15.0                                              |                                                                |
| D-BASE KG/m3 850.0                                             | COMPARTMENT No: 1                                              |
|                                                                | DELIVERY STATUS: 00                                            |
| COMPARTMENT No: 1                                              | END TIME: 2016/05/21 16:27:23                                  |
| DELIVERY STATUS: 00                                            | PRESET QTY 5000.0                                              |
| END TIME: 2016/05/21 16:27:23                                  |                                                                |
| PRESET QTY 5000.0                                              | NET-V L 5111.8                                                 |
|                                                                | GRS-V L 5142.5                                                 |
| $\begin{array}{cccccccccccccccccccccccccccccccccccc$           | MASS KG $4095.4$                                               |
| MASS KC 40954                                                  | D = AVE KC/M3 796 579                                          |
| T-AVE DEG C 21 5                                               |                                                                |
| D-AVE KG/M3 796.579                                            | COMPARTMENT No: 2                                              |
|                                                                | DELIVERY STATUS: 00                                            |
|                                                                | END TIME: 2016/05/21 16:36:15                                  |
|                                                                | PRESET QTY 5000.0                                              |
|                                                                |                                                                |
| X                                                              | NET-V L 5077.1                                                 |
| Driver Signature                                               | GRS-V L 5102.5                                                 |
|                                                                | MASS KG 4065.5                                                 |
|                                                                | T-AVE DEG C 21.5                                               |
|                                                                | D-AVE KG/M3 /96./66                                            |
|                                                                | CUSTOM FOOTER                                                  |

The 500-LP Load Program Manager can be used to tailor to the application needs. Custom header and footer lines can be created and variables can be included or excluded on the printed Delivery Docket.

# Specifications

### **Operating Environment**

| · · ·        |                                                                                      |
|--------------|--------------------------------------------------------------------------------------|
| Temperature  | -20°C to +60°C (conformal coating)<br>+5°C to +40°C (no coating)                     |
| Humidity     | 0 to 95% non condensing (conformal coating)<br>5% to 85% non condensing (no coating) |
| Power Supply | 100-240 V AC (+/-10%) 50-80 Hz (+/-10%) or<br>12-28 V DC                             |
| Consumption  | 6W (typical)                                                                         |
| Protection   | Sealed to IP65 (Nema 4X) when panel mounted                                          |
| Dimensions   | 147mm (5.8") width<br>74mm (2.9") height<br>167mm (6.6") depth                       |
| Display      |                                                                                      |

| Туре        | Backlit LCD with 7-digit numeric display and<br>11-character alphanumeric display |
|-------------|-----------------------------------------------------------------------------------|
| Digits      | 15.5mm (0.6") high                                                                |
| Characters  | 6mm (0.24") high                                                                  |
| LCD Backup  | Last data visible for 15min after power down                                      |
| Update Rate | 0.3 second                                                                        |

| Retention    | > 30 years                                                                 |
|--------------|----------------------------------------------------------------------------|
| Data Stored  | Setup, Totals and Logs                                                     |
| Approvals    |                                                                            |
| Interference | C E compliance                                                             |
| Enclosure    | ATEX, FM, CSA and SAA approved enclosures<br>available for hazardous areas |
|              |                                                                            |

#### Real Time Clock (Optional)

| Battery Type | 3 volts Lithium button cell (CR2032) |
|--------------|--------------------------------------|
| Battery Life | 5 years (typical)                    |

Non-volatile Memory

| Frequency Input (General) |                                        |  |
|---------------------------|----------------------------------------|--|
| Range                     | 0 to 10kHz                             |  |
| Overvoltage               | 30V maximum                            |  |
| Update Time               | 0.3 sec                                |  |
| Cutoff frequency          | Programmable                           |  |
| Configuration             | Pulse, coil or NPS input               |  |
| Non-linearity             | Up to 10 correction points             |  |
| Pulse                     |                                        |  |
| Signal Type               | CMOS, TTL, open collector, reed switch |  |
| Threshold                 | 1.3 volts                              |  |
| Coil                      |                                        |  |
| Signal Type               | Turbine and sine wave                  |  |
| Sensitivity               | 15mV p-p minimum                       |  |
| NPS                       |                                        |  |

```
Signal Type NPS sensor to Namur standard
```

# Analog Input (General)

| Overcurrent   | 100mA absolute maximum rating            |
|---------------|------------------------------------------|
| Update Time   | < 1.0 sec                                |
| Configuration | RTD, 4-20mA, 0-5V and 1-5V input         |
| Non-linearity | Up to 20 correction points (some inputs) |

| PT500 to IEC 751<br>e<br>350°C<br>ical (-100°C to 300°C)<br>is (to common signal ground)<br>Il scale (20°C)<br>I temperature range, typical)<br>is (to common signal ground)<br>Il scale (20°C)<br>I temperature range, typical)<br>TL, open collector, reed switch<br>imum   |
|----------------------------------------------------------------------------------------------------|
| e<br>5 350°C<br>iical (-100°C to 300°C)<br>is (to common signal ground)<br>Il scale (20°C)<br>It emperature range, typical)<br>is (to common signal ground)<br>Il scale (20°C)<br>I temperature range, typical)<br>TL, open collector, reed switch<br>imum                    |
| 5350°C<br>iical (-100°C to 300°C)<br>is (to common signal ground)<br>Il scale (20°C)<br>It emperature range, typical)<br>is (to common signal ground)<br>Il scale (20°C)<br>I temperature range, typical)<br>TL, open collector, reed switch<br>imum                          |
| vical (-100°C to 300°C)<br>is (to common signal ground)<br>Il scale (20°C)<br>I temperature range, typical)<br>is (to common signal ground)<br>Il scale (20°C)<br>I temperature range, typical)<br>TL, open collector, reed switch<br>imum                                    |
| Is (to common signal ground)<br>Il scale (20°C)<br>I temperature range, typical)<br>Is (to common signal ground)<br>Il scale (20°C)<br>I temperature range, typical)<br>TL, open collector, reed switch<br>imum                                                               |
| is (to common signal ground)<br>Il scale (20°C)<br>I temperature range, typical)<br>is (to common signal ground)<br>Il scale (20°C)<br>I temperature range, typical)<br>TL, open collector, reed switch<br>imum                                                               |
| Il scale (20°C)<br>I temperature range, typical)<br>Is (to common signal ground)<br>Il scale (20°C)<br>I temperature range, typical)<br>TL, open collector, reed switch<br>imum                                                                                               |
| ns (to common signal ground)<br>Il scale (20°C)<br>I temperature range, typical)<br>TL, open collector, reed switch<br>imum                                                                                                    |
| ns (to common signal ground)<br>Il scale (20°C)<br>I temperature range, typical)<br>TL, open collector, reed switch<br>imum                                                                                                    |
| Il scale (20°C)<br>I temperature range, typical)<br>TL, open collector, reed switch<br>imum                                                                                                    |
| I temperature range, typical)<br>TL, open collector, reed switch<br>imum                                                                                                    |
| TL, open collector, reed switch<br>imum                                                                                                    |
| TL, open collector, reed switch<br>imum                                                                                                    |
| imum                                                                                                    |
|                                                                                                    |
|                                                                                                    |
|                                                                                                    |
| olus 2 optional relays                                                                                                    |
| AC, 30 volts DC maximum<br>te relavs use AC only)                                                                                                    |
| num                                                                                                    |
| rts                                                                                                    |
|                                                                                                    |
| port (optional)                                                                                                    |
| 9200 baud                                                                                                    |
| n or none                                                                                                    |
|                                                                                                    |
|                                                                                                    |
| odbus RTU, Printer*                                                                                                    |
|                                                                                                    |
| olts DC, programmable                                                                                                    |
|                                                                                                    |
| 24 V, 120mA @ 12 V maximum                                                                                                    |
| 24 V, 120mA @ 12 V maximum<br>nited output                                                                                                    |
| 24 V, 120 mA @ 12 V maximum<br>nited output                                                                                                    |
| 24V, 120mA @ 12V maximum<br>nited output<br>rable output (plus 1 optional)                                                                                                    |
| 24 V, 120mA @ 12 V maximum<br>nited output<br>rable output (plus 1 optional)<br>gital or 4-20mA output                                                                                                    |
| 24 V, 120mA @ 12 V maximum<br>nited output<br>rable output (plus 1 optional)<br>gital or 4-20mA output                                                                                                    |
| 24 V, 120mA @ 12 V maximum<br>nited output<br>rable output (plus 1 optional)<br>gital or 4-20mA output<br>lector                                                                                                    |
| 24 V, 120mA @ 12 V maximum<br>nited output<br>rable output (plus 1 optional)<br>gital or 4-20mA output<br>lector<br>30 volts DC maximum                                                                                                    |
| 24 V, 120mA @ 12 V maximum<br>nited output<br>rable output (plus 1 optional)<br>gital or 4-20mA output<br>lector<br>30 volts DC maximum<br>maximum                                                                                                    |
| 24 V, 120mA @ 12 V maximum<br>nited output<br>rable output (plus 1 optional)<br>gital or 4-20mA output<br>lector<br>30 volts DC maximum<br>maximum<br>mable: 10, 20, 50, 100, 200 or 500m                                                                                     |
| 24 V, 120mA @ 12 V maximum<br>nited output<br>rable output (plus 1 optional)<br>gital or 4-20mA output<br>lector<br>30 volts DC maximum<br>maximum<br>mable: 10, 20, 50, 100, 200 or 500m                                                                                     |
| 24 V, 120mA @ 12V maximum<br>nited output<br>rable output (plus 1 optional)<br>gital or 4-20mA output<br>lector<br>30 volts DC maximum<br>maximum<br>mable: 10, 20, 50, 100, 200 or 500m                                                                                      |
| 24 V, 120mA @ 12 V maximum<br>nited output<br>rable output (plus 1 optional)<br>jital or 4-20mA output<br>lector<br>30 volts DC maximum<br>maximum<br>mable: 10, 20, 50, 100, 200 or 500m<br>olts DC external<br>Il scale                                                     |
| 24 V, 120mA @ 12V maximum<br>nited output<br>rable output (plus 1 optional)<br>gital or 4-20mA output<br>lector<br>30 volts DC maximum<br>maximum<br>mable: 10, 20, 50, 100, 200 or 500m:<br>olts DC external<br>Il scale<br>Il scale (20°C)<br>I temperature range, typical) |
|                                                                                                    |

# **Ordering Information**

# **Product Codes**

| Model                        | Supplementary Cod |     |   |  |   |   |                                                                                                    | Description                                                                                                    |
|------------------------------|-------------------|-----|---|--|---|---|----------------------------------------------------------------------------------------------------|----------------------------------------------------------------------------------------------------|
| 515 .                        |                   |     |   |  |   | - | LP01                                                                                                |                                                                                                    |
| Enclosure                    | 1                 |     |   |  |   |   |                                                                                                    | Panel mount enclosure                                                                                                    |
|                              | 2                 |     |   |  |   |   |                                                                                                    | Field mount enclosure (NEMA 4X / IP66)                                                                                                    |
|                              | 3/5               |     |   |  |   |   |                                                                                                    | Explosion proof Ex d (IECEx/ATEX), metric glands (5 specifies heater)                                                                           |
|                              | 4/6               |     |   |  |   |   |                                                                                                    | Explosion proof Ex d (CSA), NPT glands (6 specifies heater)                                                                                     |
|                              |                   | 0   |   |  |   |   |                                                                                                    | 4 logic inputs, 1 isolated output, 2 relays (only relay type 1 is available), RS232 (DB9) communication port                                    |
| Output Optio                 | ons               | 1   |   |  |   |   |                                                                                                    | 4 logic inputs, 2 isolated outputs, 4 relays, real-time clock data logging, RS232 (DB9) and RS485 communication ports                           |
|                              |                   | 2/3 |   |  |   |   |                                                                                                    | 4 logic inputs, 2 isolated outputs, 4 relays, real-time clock data logging, RS232 (DB9) and Ethernet/RF communication ports (not yet available) |
|                              |                   |     | 1 |  |   |   |                                                                                                    | Electromechanical relays only                                                                                                    |
| Relay Type                   |                   |     | 2 |  |   |   |                                                                                                    | 2 electromechanical and 2 solid state relays                                                                                                    |
|                              |                   |     | 3 |  |   |   |                                                                                                    | Solid state relays only (not yet available)                                                                                                    |
| Power Supp                   | ly U              |     |   |  |   |   | Inputs for 12-28VDC and 100-240 VAC, 50-60Hz<br>(Previous Models: A = 110/120 VAC, E = 220/240 VAC) |                                                                                                    |
|                              |                   | D   |   |  |   |   | Input for 12-28VDC power only                                                                       |                                                                                                    |
| Display Panel Option S       |                   |     |   |  | s |   |                                                                                                    | Standard option (now with backlight & LCD backup)<br>(original Full option: F, with Infra-Red comms, no longer available)                       |
| C PCB Protection             |                   |     |   |  |   | С |                                                                                                    | <b>Conformal coating</b> - required for maximum environmental operating range.<br>Recommended to avoid damage from moisture and corrosion.      |
|                              |                   |     | - |  |   |   |                                                                                                    | None - suitable for IEC standard 654-1 Climatic Conditions up to Class B2 (Heated and/or cooled enclosed locations)                             |
| Application Pack Number LP01 |                   |     |   |  |   |   | LP01                                                                                                | Defines the application software to be loaded into the instrument                                                                               |

Example full product part number is 515.311USC-LP01 (this is the number used for placing orders).

# **Distributed by:**

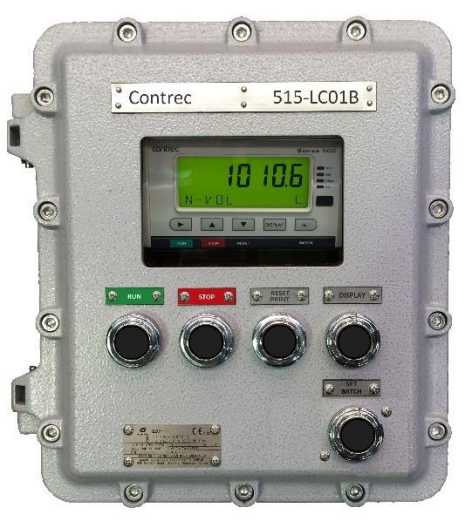

Britain

#### Contrec Europe Limited

Riverside, Canal Road Sowerby Bridge, West Yorkshire HX6 2AY United Kingdom Tel: +44 1422 829920 Email: sales@contrec.co.uk

#### www.contrec.co.uk

Contrec - USA, LLC 916 Belcher Drive Pelham, Alabama AL 35124 United States Tel: (205) 685 3000 Email: contrec@contrec-usa.com

#### Example of BZC-A5 IECEx/ATEX Enclosure

Contrec Systems Pty Ltd 5 Norfolk Avenue Ringwood, Victoria 3134 Melbourne Australia Tel: +61 413 505 114 Email: info@contrec.com.au